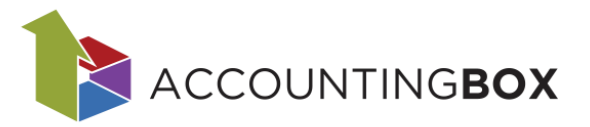

# Servisni nalog

### Vsebina

| 1. | Uvod                              | 1 |
|----|-----------------------------------|---|
| 2. | Osnovne nastavitve parametrov     | 1 |
| 3. | Ureditev šifrantov dokumentov     | 2 |
| 4. | Izdelava dokumenta Servisni nalog | 3 |
| 5. | Pregled kreiranih dokumentov      | 4 |

### 1. Uvod

Servisni nalog je dokument, ki se uporablja za evidentiranje in spremljanje opravil, vzdrževanja, popravil in servisnih posegov na vozilih, strojih in drugih napravah. Iz servisnega naloga lahko kreiramo izdajnico in račun.

## 2. Osnovne nastavitve parametrov

Za uporabo Servisnega naloga je potrebno v parametrih modula Blagovno poslovanje urediti naslednje:

- Vnesti je treba ustrezno Vrsto naprave.
- Labela za aparat: vnesti ustrezen naziv aparata.
- Ustrezno označiti polja, ki jih potrebujemo na dokumentu.
- **Tip tiskanja**: Zaenkrat lahko to polje pustimo prazno, saj se kljub možnosti izbire dveh tipov tiskanja trenutno vedno izpiše le Tehnični zapisnik, ne glede na izbrano možnost.
- Izberemo datoteko za Ozadje tiskanja in določimo Zgornji in Spodnji rob tiskanja.
- Privzeti teksti so prikazani samo na dokumentu in se ne izpisujejo.
- Vrsta dokumenta servisne izdajnice: določiti šifro izdajnice, ki se bo kreirala iz servisnega naloga (predlagamo, da se odpre nova namenska šifra izdajnice za lažjo evidenco)
- Določiti Privzeto skladišče.
- Po potrebi določiti Lokacijo artikla.

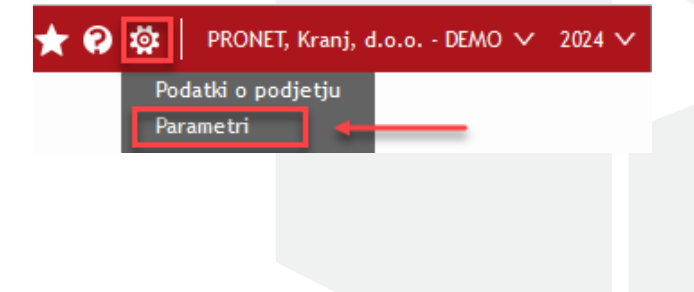

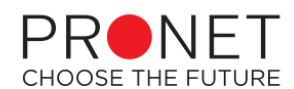

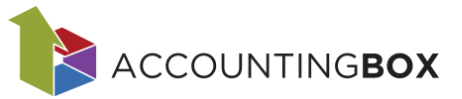

| BERGOTHOTOSE                           |                                              | 0.000. |   |  |  |  |  |
|----------------------------------------|----------------------------------------------|--------|---|--|--|--|--|
| Servisni nalog:                        |                                              |        | 1 |  |  |  |  |
| Vrsta naprave:                         | Vozila                                       | ~      |   |  |  |  |  |
| Labela za aparat (Aparat,<br>vozilo,): | Vozila                                       |        |   |  |  |  |  |
| , ,                                    | 🗸 Prost vnos podatkov o naročniku            |        |   |  |  |  |  |
|                                        | 🗸 Vnos uporabnika                            |        |   |  |  |  |  |
|                                        | 🗸 Vnos podatkov o ponudbi                    |        |   |  |  |  |  |
|                                        | 🗸 Uporaba šifranta aparatov                  |        |   |  |  |  |  |
|                                        | 🗸 Vnos dodatnih storitev                     |        |   |  |  |  |  |
|                                        | 🗸 Vnos teksta zgoraj                         |        |   |  |  |  |  |
|                                        | 🗸 Vnos teksta spodaj                         |        |   |  |  |  |  |
| Tip tiskanja:                          | Tehnični zapisnik                            | ~      |   |  |  |  |  |
| Ozadje tiskanja prva<br>stran:         | Naložite datoteko z gumbom na desni<br>(PDF) |        | ٦ |  |  |  |  |
| Ozadje tiskanja:                       | Naložite datoteko z gumbom na desni<br>(PDF) |        | [ |  |  |  |  |
| Zgornji rob:                           |                                              |        |   |  |  |  |  |
| Spodnji rob:                           |                                              |        |   |  |  |  |  |
| Privzet tekst zgoraj:                  |                                              | •      |   |  |  |  |  |
| Privzet tekst spodaj:                  |                                              | •      |   |  |  |  |  |
| Vrsta dokumenta servisne<br>izdajnice: | 205 - Izdajnica Servisni nalog               | •      |   |  |  |  |  |
| Privzeto skladišče:                    | 001 - Centralno skladišče                    | •      |   |  |  |  |  |
| Privzeta lokacija artikla:             |                                              | •      |   |  |  |  |  |

Slika: Parametri > Servisni nalog

# 3. Ureditev šifrantov dokumentov

Na meniju Šifranti > Dokumenti je treba za vrsto 810- Servisni nalog preveriti in po potrebi urediti naziv in številčenje dokumentov (zavihek Številčenje dokumentov).

| BLAGOVNO POSLO                  | DVANJE   V                            | 🕀 Novo naročilo dobavit | elju Dokumenti Pol     | ročila Šifranti  | Orodja |   |
|---------------------------------|---------------------------------------|-------------------------|------------------------|------------------|--------|---|
| Šifranti > Dokumenti > Servisni | i nalog                               |                         |                        |                  |        |   |
| 🐼 Shrani 🛛 🔶 Nazaj              |                                       |                         |                        |                  |        |   |
| * Vrsta dokumenta - šifra:      | 800 - Servisni nalog                  | ~                       | Naziv:                 | Servisni nalo    | g      | 1 |
| * Šifra:                        | 800                                   |                         | Naziv na dokumentu     | u: Servisni nalo | g      | j |
|                                 |                                       |                         |                        |                  |        |   |
|                                 |                                       |                         |                        |                  |        |   |
| Številčenje dokumentov          | Tuii nazivi (0)                       | Izpis dokumenta (0)     | Povezani dokumenti (0) |                  |        |   |
| sterneenje dokumentor           | · · · · · · · · · · · · · · · · · · · |                         |                        |                  |        | _ |
| Odvisnost števca:               | Sifra dokumenta                       | × .                     | St. mest števca:       |                  |        | 4 |
|                                 | V Avtomatsko štev                     | vilčenje                | Predpona števca:       | 25-800-          |        |   |
|                                 |                                       | -                       |                        |                  |        |   |

Slika: Šifranti > Dokumenti > Servisni nalog

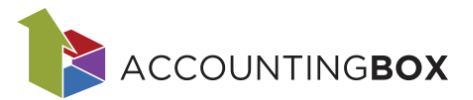

### 4. Izdelava dokumenta Servisni nalog

#### Vnos glave dokumenta:

- Vnesemo Datum naloga.
- Izpolnimo ključne podatke v naslednjih razdelkih:
  - Razdelek **Naročilo**: izpolnimo podatke o naročilu, naročniku, po potrebi profitni center, nalog in opis.
    - Naročnik: ob vnosu naročnika sistem samodejno prenese podatke o nazivu in naslovu naročnika iz evidence partnerjev (Šifranti > Partnerji).
    - Kontakt naročnika: sistem prikaže seznam vseh kontaktnih oseb, ki so evidentirane pri izbranem naročniku (Šifranti > Partnerji). Ob izbiri kontakta se podatki samodejno prenesejo iz evidence partnerjev.
    - **Uporabnik naprave in Kontakt uporabnika**: če so podatki o uporabniku in njegovem kontaktu shranjeni v evidenci partnerjev, jih lahko izberemo in sistem jih bo samodejno izpolnil. Polja lahko izpolnimo tudi ročno ali jih pustimo prazna.
  - Razdelek Ponudba: vnesemo podatke o ponudbi.
  - Razdelek **Aparati** (ali drugo ime, določeno v parametrih Labela za aparat): izpolnimo ključne podatke o napravi.
    - Če uporabljamo šifrant aparatov (Šifranti > Servis > Aparati), lahko vanj vnesemo vse naprave in jih opremimo z ustreznimi podatki. To omogočimo v Parametrih z izbiro možnosti Uporaba šifranta aparatov. V tem primeru se ob izbiri naprave na servisnem nalogu samodejno prenesejo podatki iz šifranta: Proizvajalec, Model, Serijska številka in Uporabnik naprave.
    - Če šifranta aparatov ne uporabljamo, vse podatke vnesemo ročno.
    - Št. šasije in stanje števca vnesemo ročno.
  - Razdelek Delavec:
    - Vrsta dela: šifrant Vrsta dela uredimo na menijski točki Šifranti > Servis
      > Vrsta dela.
    - Določimo ostale podatke.

#### Porabljen material:

- Navedemo artikle, katere bomo porabili za servis. Prosti vnos artiklov ni možen, izbrani morajo biti iz šifranta artiklov.
- Določimo delavca (ta podatek služi za pripravo poročil in pregled servisnih nalogov).

#### **Opravljene storitve:**

- Navedemo storitve, ki jih potrebujemo za servis. Prosti vnos artiklov je možen.
- Določimo **delavca**, ki bo opravil storitev. Ta podatek služi za pripravo poročil in pregled servisnih nalogov.

#### Dodatne storitve:

 Če v parametrih označimo Vnos dodatnih storitev, se na servisnem nalogu doda spodnji razdelek, kjer lahko izberemo dodatne storitve in vnesemo št. ur, ki smo porabili za njih. Šifrant dodatnih storitev uredimo na menijski točki Šifranti > Servis > Dodatne storitve.

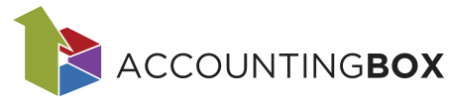

| vodatne storitve: |                 |           |                          |  |  |  |  |  |  |  |  |
|-------------------|-----------------|-----------|--------------------------|--|--|--|--|--|--|--|--|
| Naziv             |                 | Opravljen | o Število ur za storitev |  |  |  |  |  |  |  |  |
| 1 1 - Pranj       | e vozila 🔹      | r 🔽       |                          |  |  |  |  |  |  |  |  |
| 2 2 - Globi       | nsko čiščenje 🔹 | - 🔽       |                          |  |  |  |  |  |  |  |  |

Slika: Dokumenti > Servisni nalog > razdelek Dodatne storitve

#### Pomembno: Artikli na servisnem nalogu ne rezervirajo zaloge.

#### Zaključevanje servisnega naloga

Iz servisnega naloga kreiramo izdajnico s klikom na gumb Generiraj izdajnico. Na izdajnico se zapišejo vsi artikli iz servisnega naloga.

| BLAGOVN                                  | <b>O</b> POSLO | VANJE   ~ | r   🕂 Novo naročilo doba | vitelju   | Dok |  |  |  |  |
|------------------------------------------|----------------|-----------|--------------------------|-----------|-----|--|--|--|--|
| Dokumenti > Servisni nalogi > 06.02.2025 |                |           |                          |           |     |  |  |  |  |
| 🕢 Shrani 🛛 🗸                             | 🕞 Nazaj        | Natisni   | ⊖ Generiraj izdajnico    | 🕂 Kopiraj |     |  |  |  |  |
| Slika: Dokumenti > Servisni nalog        |                |           |                          |           |     |  |  |  |  |

V primeru nezadostne zaloge, izdajnice ni mogoče kreirati (sistem javi opozorilo):

| N | lezadostna zaloga   | 1                |                                      | $(\mathbf{x})$ |
|---|---------------------|------------------|--------------------------------------|----------------|
|   | Naslednji artikli I | nimajo zahtevane | e zaloge:                            |                |
|   | Šifra artikla       | Naziv artikla    | Količina Razpol.                     | zaloga         |
|   | 00033               | Vodna pištola    | 1.000,000000                         | 98,00          |
|   |                     |                  |                                      |                |
|   |                     |                  |                                      |                |
|   |                     |                  |                                      |                |
|   |                     |                  |                                      |                |
|   |                     |                  |                                      |                |
|   |                     |                  |                                      | _              |
|   | 🛛 🗐 🖉 Stran         | 1 od 1 ▶ ▶       | Zapisov na stran: 50 v Prikazano 1 - | 2 od 2         |
|   |                     | (                | 🖌 Nadaljuj 🖉 Prekliči                |                |
|   | 0.111               | D 1              |                                      |                |

Slika: Dokumenti > Servisni nalog - opozorilo

## 5. Pregled kreiranih dokumentov

Povezani dokumenti (izdajnica) so zabeleženi na zavihku Povezani dokumenti:

| Povezani dokumenti    | Priloge | Embalažnina     |       |                 |                 |           |                     |
|-----------------------|---------|-----------------|-------|-----------------|-----------------|-----------|---------------------|
| Zap. št. 🛛 Int. št. 🔻 | Vrsta   | Vrsta dokumenta | Šifra | Naziv dokumenta | Datum dokumenta | Skladišče | Skladišče - naziv   |
| 1 25-800-0001         | 800     | Servisni nalog  | 800   | Servisni nalog  | 06.02.2025      | 001       | Centralno skladišče |
|                       |         |                 |       |                 |                 |           |                     |

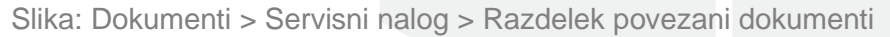

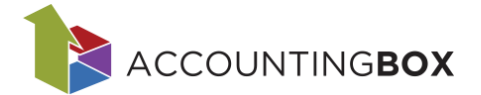

Na voljo je tudi poročilo **Servisni nalog – postavke**, ki je namenjeno za pregled servisnih nalogo po postavkah z vsemi ključnimi podatki. S pomočjo filtrov določimo iskalne kriterije.

|          |                  | JUL VANUE    | - 1 × 1 × | J Horo harocho dobar  | tetju  | Hora aktiv   | 11001    |                  |          | iranu    | Orbuja             |                           |                  |              |               |        | *****         |                 |
|----------|------------------|--------------|-----------|-----------------------|--------|--------------|----------|------------------|----------|----------|--------------------|---------------------------|------------------|--------------|---------------|--------|---------------|-----------------|
| Poročila | » Servisni nalog | i - postavke |           |                       |        |              |          |                  |          |          |                    |                           |                  |              |               |        |               |                 |
|          |                  |              |           |                       |        |              |          |                  |          |          | ▼ v Izbor fi       | ltrov: Vsi                |                  |              |               |        |               |                 |
|          |                  |              |           |                       |        |              |          |                  |          |          |                    |                           |                  |              |               |        |               |                 |
| ap. št.  | Številka nalc    | Datum naloga | Naročnik  | Naziv naročnika       | Vozilo | Naziv vozila | Model    | Naziv profitnega | a centra | Datum ir | n ura začetka dela | Datum in ura izvedbe dela | Material - Šifra | in naziv     | Material - ko | ličina | Material - EM | Material - dela |
| 1        | 24-800-0002      | 07.10.2024   | 0009      | PRONET, Kranj, d.o.o. |        |              |          |                  |          | 10.10.20 | 24 08:46:00        |                           | 0020 - Materia   | L1           |               | 1,00   | kos           |                 |
| 2        | 24-800-0002      | 07.10.2024   | 0009      | PRONET, Kranj, d.o.o. |        |              |          |                  |          | 10.10.20 | 24 08:46:00        |                           |                  |              |               |        |               |                 |
| 3        | 24-800-0001      | 14.02.2024   | 0002      | FIZIČNE OSEBE         |        |              |          |                  |          | 14.02.20 | 24 09:57:57        |                           | 0013 - Stroj     |              |               | 1,00   | kos           | Grega Test      |
| 4        | 24-800-0001      | 14.02.2024   | 0002      | FIZIČNE OSEBE         |        |              |          |                  |          | 14.02.20 | 24 09:57:57        |                           |                  |              |               |        |               |                 |
| 5        | 24-800-0001      | 14.02.2024   | 0002      | FIZIČNE OSEBE         |        |              |          |                  |          | 14.02.20 | 24 09:57:57        |                           |                  |              |               |        |               |                 |
|          |                  |              |           |                       |        |              | Filtrira | nje              |          |          |                    |                           |                  | (*           |               | 2,00   |               |                 |
|          |                  |              |           |                       |        |              | (+) Do   | daj 🛞 Počisti    | (        |          |                    | Ime filtriranja           | ×                | ~ <u>x</u> . | 1             |        |               |                 |
|          |                  |              |           |                       |        |              | Datum n  | aloga            | ✓ je er  | ako      | •                  |                           | •                | XH           |               |        |               |                 |
|          |                  |              |           |                       |        |              | Naročnik | <                | ✓ je er  | iako     | ~                  |                           |                  |              |               |        |               |                 |
|          |                  |              |           |                       |        |              | Vozilo   |                  | ✓ je er  | iako     | v .                |                           | •                | XE           |               |        |               |                 |
|          |                  |              |           |                       |        |              | Model    |                  | ~ vseb   | uje      | ~                  |                           |                  | XH           |               |        |               |                 |
|          |                  |              |           |                       |        |              | Storitev |                  | v je er  | ako      | v                  |                           | •                | XH           |               |        |               |                 |
|          |                  |              |           |                       |        |              | Material |                  | ✓ je er  | iako     | v                  |                           | •                |              |               |        |               |                 |
|          |                  |              |           |                       |        |              |          |                  |          |          |                    |                           |                  |              |               |        |               |                 |
|          |                  |              |           |                       |        |              |          |                  |          |          | Potrdi             | Prekliči                  |                  |              |               |        |               |                 |

Slika: Poročila > Servisni nalog - postavke

Na menijski točki Dokumenti > **Izdajnice** se na seznamu izdajnic nahaja stolpec **Servisni nalog**, kjer je prikazana številka servisnega naloga, v kolikor je bila izdajnica ustvarjena na podlagi servisnega naloga. Po tem podatku je omogočeno tudi filtriranje seznama.

| BLAG              |                  | OSLOVANJE   🗸           | • 🕀    | lovo naroč | ilo d | obavitelju  | 🕂 Nova      | aktivnost | Doku  | menti     | Ро   |
|-------------------|------------------|-------------------------|--------|------------|-------|-------------|-------------|-----------|-------|-----------|------|
| Dokument          | ti > Izdajnice   |                         |        |            |       |             |             |           |       |           |      |
| + Nov             | B Kreira         | aj račune               |        |            |       |             |             |           |       |           |      |
| <u>Kliknite</u> t | tukaj za filtrir | anje zapisov.           |        |            |       |             |             |           |       |           |      |
| i Št. na          | Prejemnik        | Naziv prejemnika        |        | Kupec      |       | Naziv kupca |             | Skladišče | Servi | sni nalog | gi 🔺 |
|                   | 0031             | Transport + partner d.o | .0.    | 0031       |       | Transport + | partner d.( | 001       | 25-80 | 00-0003   |      |
|                   | 0002             | FIZIČNE OSEBE           |        | 0002       |       | FIZIČNE OSE | BE          | 001       |       |           |      |
|                   |                  |                         | kar Da |            | 41.5  | Izdainiaa   |             |           |       |           |      |

Slika: Dokumenti > Izdajnice

Na seznamu Servisnih nalogov je prisoten stolpec Izdajnica, ki vsebuje oznako:

- D izdajnica je že bila ustvarjena,
- N izdajnica še ni bila ustvarjena.